Introducción a los pasos para Usando la versión iOS de la red de distribución

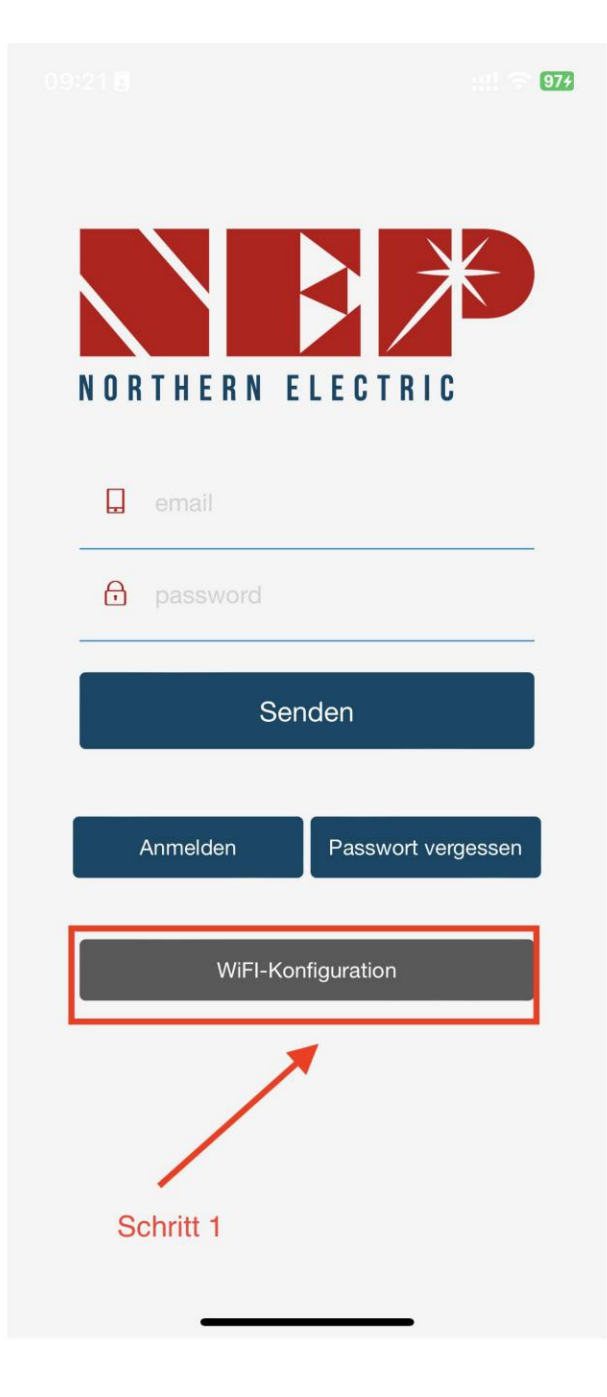

Paso 1: Elige el

Entrada a la red de distribución

Paso 2: Haga clic aquí para hacer esto para acceder a la red comercial

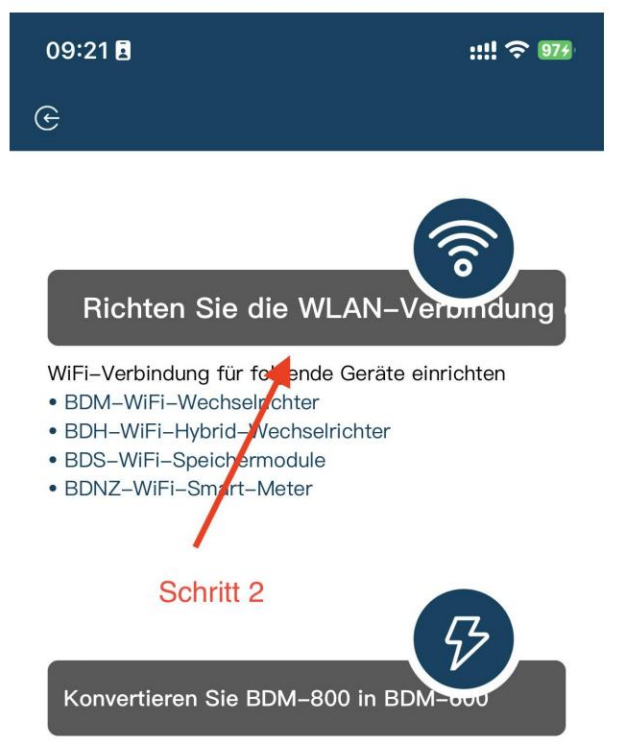

Konvertieren Sie BDM-800 in BDM-600 und umgekehrt

Diese Funktion dient der Erfüllung der Regulierungsanforderungen für Solaranlagen auf Balkonen in bestimmten Gebieten Paso 3: Haga clic en Permitir para obtener permiso de ubicación geográfica (solo aparecerá cuando instale la aplicación por primera vez). Paso 3.1: língrese el nombre del WiFi de su hogar (de manera predeterminada, se muestra el WiFi actualmente

conectado) Paso 3.2: Ingrese la contraseña del WiFi de su hogar (se requiere entrada manual)

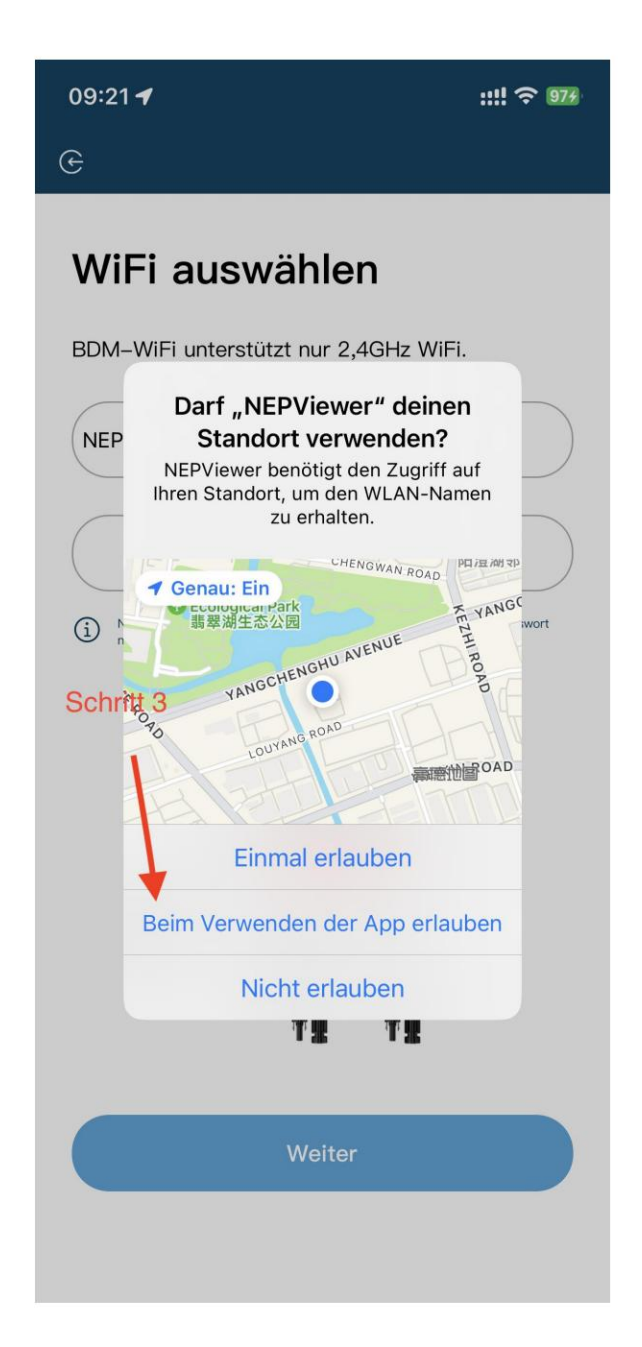

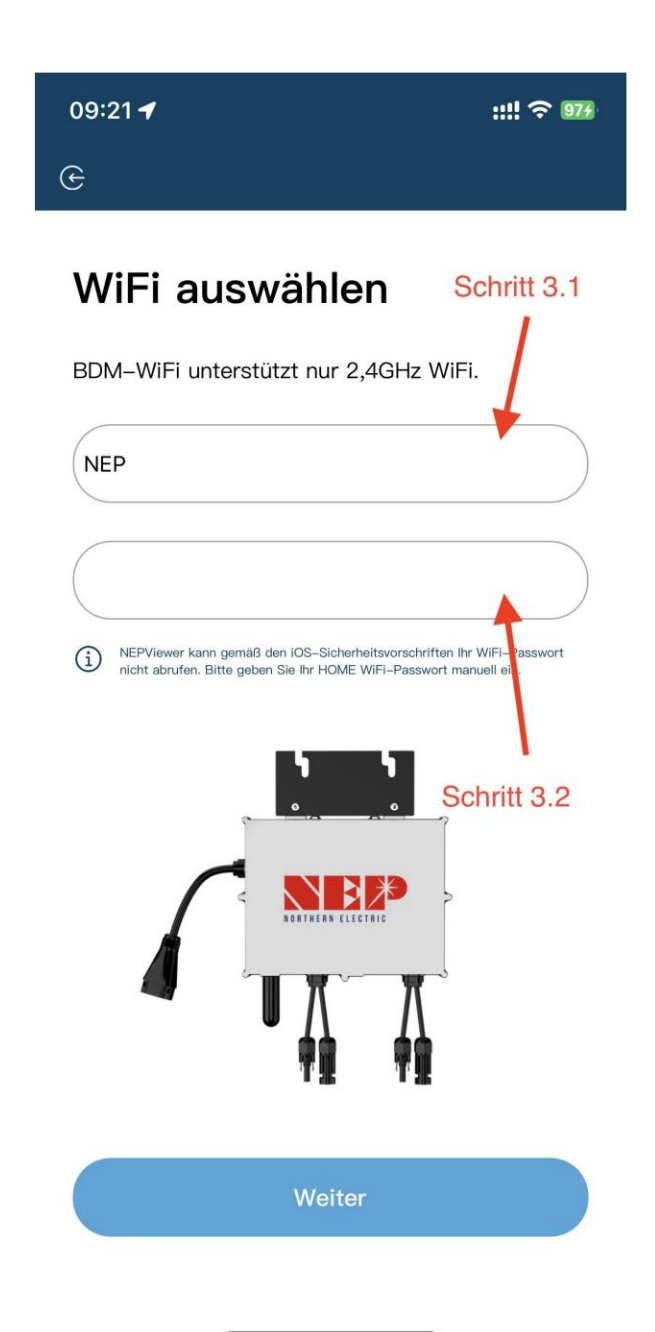

Paso 4: lea los relevantes Pasos en 90 segundos

cuidadosamente después de la cuenta regresiva

y verifique si solo DC

está enchufado.

Paso 4.1: Después de la cuenta atrás

ha caducado (el botón

azul), puede ir a la página de

configuración de WiFi para iniciar sesión

para conectarse al punto de acceso SSID: MI- XXXXXXX

Contraseña: 12345678

Paso 4.2: Regresar a la aplicación

NEPViewer

| 09:21 🖪 | ::!! ? 974 |
|---------|------------|
| G       |            |

## Verbindung zum MI-AP

### **BDM**–Microinverter

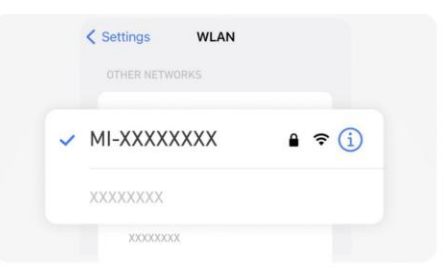

## Schritt 1: Schließen Sie das PV-Panel an Schritt 2: Warten Sie 90 Sekunden Schritt 3: Verbinden Sie Ihr Telefon mit AP WiFi

STECKEN SIE DAS AC-KABEL NICHT EIN

SSID MI-XXXXXX Schritt 4 Passwort: 12345678 Schritt 4: Zurück zu NEPViewer Der Wechsekrichter wird von der PV-Platte, inf Strom versorgt. Die Konfiguration kann nur tagsüber durch durch werden. Bitte gehen Sie zu Einstellungen > WLAN, um eine Verdfungt mt MI-AP herzatablen.

Mit dem Gerätewifi verbinden(84s)

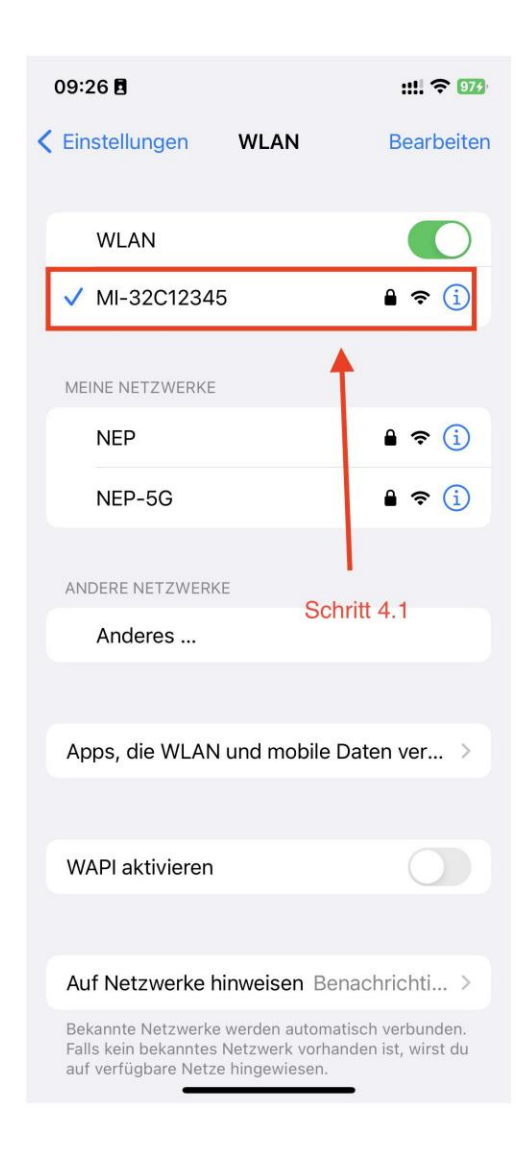

Paso 5: Permitir la conexión a la red local (solo aparece cuando la aplicación se inicia por primera vez). esta instalado; Para verificar este permiso, vaya a Ajustes de teléfono -NEPViewer - local red abierta)

Paso 5.1: Espere 50 segundos hasta que el dispositivo complete la configuración y reinícielo.

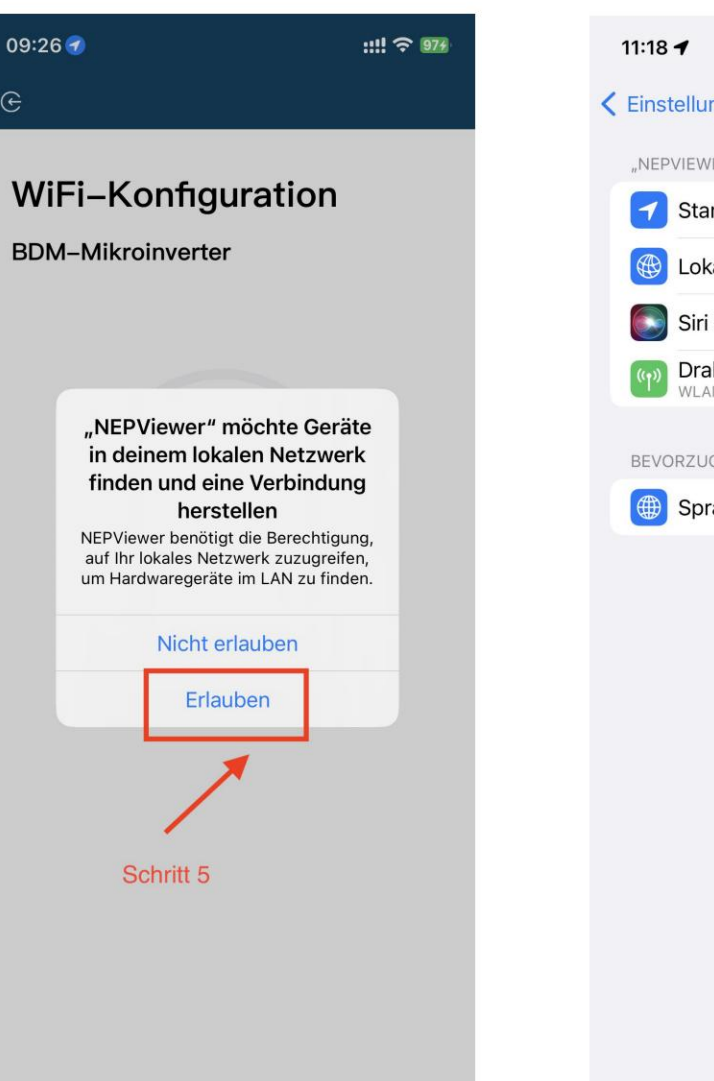

| 11:18 🗲                      |          | ::!! <del>\$</del> | 100 |  |
|------------------------------|----------|--------------------|-----|--|
| Einstellungen NEPViewer      |          |                    |     |  |
| "NEPVIEWER" ZUGRIFF ERLAUBEN |          |                    |     |  |
| Standor                      | t        | Beim Verwenden     | >   |  |
| 🛞 Lokales                    | Netzwerk |                    | )   |  |
| 💽 Siri & Su                  | chen     |                    | >   |  |
| Drahtlos WLAN & M            | e Daten  |                    | >   |  |
| BEVORZUGTE SI                | PRACHE   |                    |     |  |
| Sprache                      |          | Deutsch            | >   |  |
|                              |          |                    |     |  |
|                              |          |                    |     |  |
|                              |          |                    |     |  |

| 09:29 🕇 | ::!! ? 979 |  |
|---------|------------|--|
| e       |            |  |

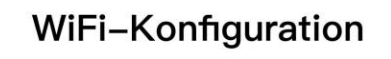

#### **BDM**–Mikroinverter

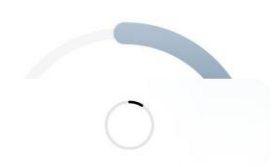

Bitte warten Sie, bis das Gerät neu gestartet wurde...

Konfigurationen hochladen...

Schritt 5.1

Machine Translated by Google

Paso 6: haga clic en el botón para verificar la conectividad (suponiendo que el WiFi actual esté conectado al WiFi de la casa)

Paso 6.1: Verifique si el WiFi actual está conectado al WiFi de casa (es posible que este paso no aparezca)

Paso 6.2.3: Haga clic en Seguro, haga clic en Siguiente

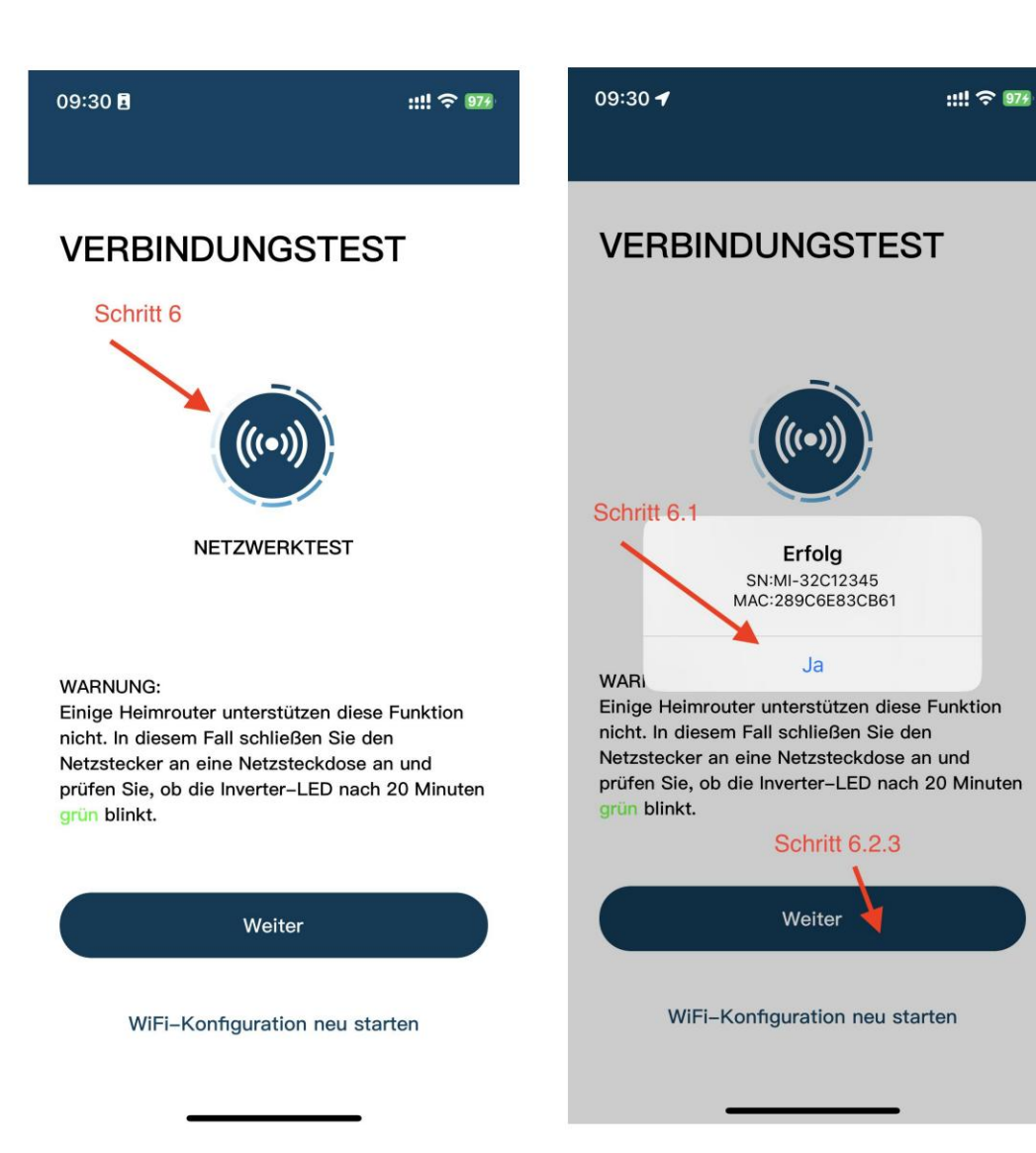

# Paso 7: Haga clic en "Listo", se completa la configuración de WiFi.

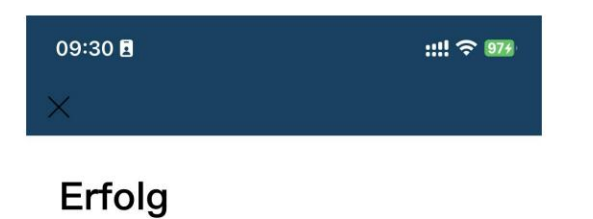

Ihr Mikro–Wechselrichter wurde erfolgreich konfiguriert! Genießen Sie Ihre PV–Freiheit!

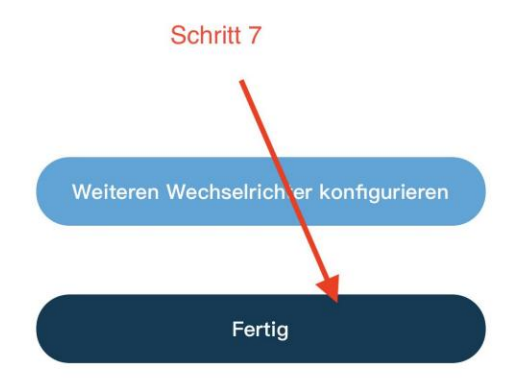